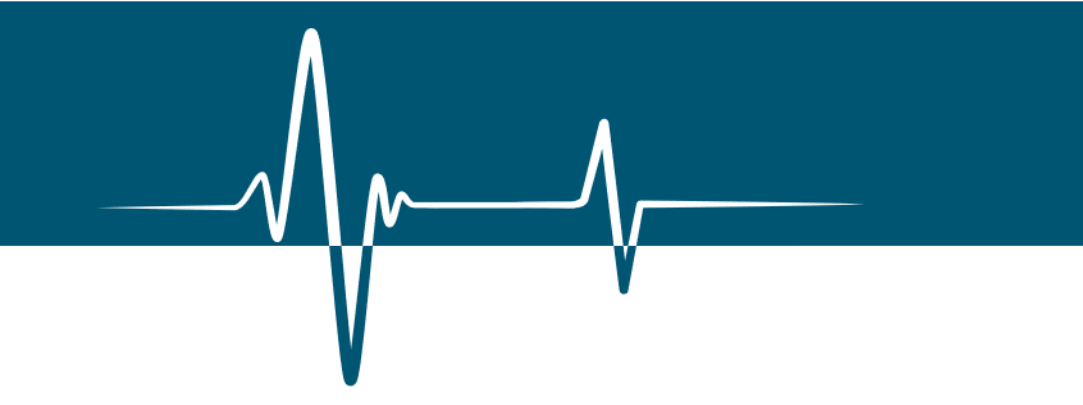

Rev. 3 - June 27th, 2024

# **CAEN PLU Library**

C Library for DT5495 and V2495 boards

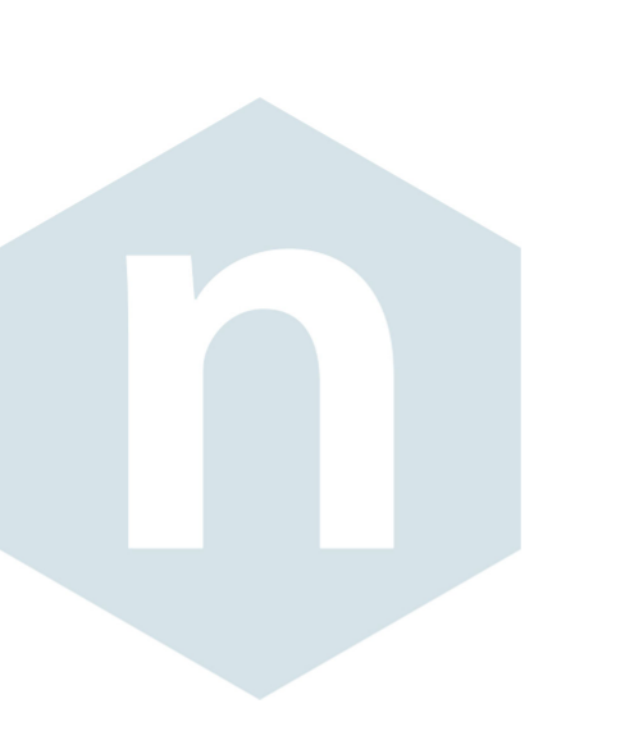

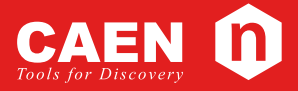

User Manual

# **Purpose of this User Manual**

This User Manual contains the full description of the CAEN PLU library (Windows/Linux).

# **Change Document Record**

| Date                            | Revision | Changes                                                                                                    |
|---------------------------------|----------|----------------------------------------------------------------------------------------------------|
| July 23 <sup>rd</sup> , 2018    | 00       | Initial release                                                                                                    |
| April 09 <sup>th</sup> , 2019   | 01       | Revised Sec. <b>Installation</b> . Updated Chap. <b>2</b> with error code "-13". Updated Chapp. <b>3</b> , <b>4</b> by replacing "CAEN_PLU_API CAEN_PLU_ERROR_CODE" with "CAEN_PLU_ERROR_CODE CAEN_PLU_API" in the library functions. |
| October 15 <sup>th</sup> , 2021 | 02       | Added library support to CAEN new Bridges V3718/V418 and the A4818 adapter. Updated Chap. 1. Updated Function <b>OpenDevice (deprecated)</b> . Added Function <b>OpenDevice2</b> in Chap. 3.                                          |
| June 27 <sup>th</sup> , 2024    | 03       | Added Chapter 5.                                                                                                    |

# Symbols, Abbreviated Terms and Notation

| CONET | Chainable Optical NETwork |
|-------|---------------------------|
| OS    | Operating System          |
| PLU   | Programmable Logic Unit   |

# **Reference Document**

- [RD1] UM1934 CAENComm Library User & Reference Manual
- [RD2] UM5175 V2495/VX2495 User Manual
- [RD3] UM6508 DT5495 User Manual
- [RD4] V1718/VX1718 Technical Information Manual
- [RD5] V2718/VX2718 Technical Information Manual
- [RD6] UM7685 V3718/VX3718 User Manual
- [RD7] UM8305 V4718/VX4718 User Manual
- [RD8] A3818 PCI Express Optical Link Controller Technical Information Manual
- [RD9] A2818 PCI Optical Link Controller Technical Information Manual
- [RD10] DS7799 A4818 Data Sheet

https://www.caen.it/support-services/documentation-area/

CAEN S.p.A. Via Vetraia, 11 55049 Viareggio (LU) - ITALY Tel. +39.0584.388.398 Fax +39.0584.388.959 info@caen.it www.caen.it

© CAEN SpA – 2021

#### Disclaimer

No part of this manual may be reproduced in any form or by any means, electronic, mechanical, recording, or otherwise, without the prior written permission of CAEN SpA.

The information contained herein has been carefully checked and is believed to be accurate; however, no responsibility is assumed for inaccuracies. CAEN SpA reserves the right to modify its products specifications without giving any notice; for up to date information please visit <u>www.caen.it</u>.

**MADE IN ITALY:** We remark that all our boards have been designed and assembled in Italy. In a challenging environment where a competitive edge is often obtained at the cost of lower wages and declining working conditions, we proudly acknowledge that all those who participated in the production and distribution process of our devices were reasonably paid and worked in a safe environment (this is true for the boards marked "MADE IN ITALY", while we cannot guarantee for third-party manufactures).

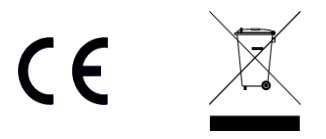

# Index

|      | Purpose of this User Manual             |            |
|------|-----------------------------------------|------------|
|      | Change Document Record                  | 1          |
|      | Symbols, Abbreviated Terms and Notation | 1          |
|      | Reference Document                      | 1          |
| Inde | ex                                      | 3          |
| Lict | of Figures                              | ə          |
| LISU | or rigures                              |            |
| List | of Tables                               | 4          |
| 1    | Introduction                            | 5          |
|      | System Requirements                     | 6          |
|      | Installation                            |            |
| 2    | Error Codes                             | 11         |
| 2    | Library Eunctions                       | 12         |
| 2    | Library Functions                       |            |
|      | Core Functions                          | 12         |
|      | OpenDevice (deprecated)                 | 12         |
|      | CloseDevice                             | 1 <i>1</i> |
|      | WriteBen                                | 14         |
|      | ReadBeg                                 | 14         |
|      | WriteData32                             | 15         |
|      | WriteFIFO32                             | 15         |
|      | ReadData32                              | 15         |
|      | ReadFIFO32                              | 16         |
|      | Enumeration Functions                   | 17         |
|      | USBEnumerate                            | 17         |
|      | USBEnumerateSerialNumber                | 17         |
|      | Gate and Delay Generators Functions     | 18         |
|      | InitGateAndDelayGenerators              | 18         |
|      | SetGateAndDelayGenerator                |            |
|      | SetGateAndDelayGenerators               |            |
|      | GetGateAndDelayGenerator                |            |
|      | Low-level Flash Memory Access Functions | 20         |
|      |                                         | 20         |
|      | Disableriasinaccess                     | 20         |
|      | WriteFlashData                          | 21         |
|      | ReadFlashData                           |            |
|      | Miscellaneous                           | 23         |
|      | GetInfo                                 | 23         |
|      | GetSerialNumber                         | 23         |
|      | ConnectionStatus                        | 24         |
| 4    | Data Structure and Type Description     | 25         |
|      | t_ConnectionModes                       | 25         |
|      | t_FPGA_V2495                            | 25         |
|      | tBOARDInfo                              | 26         |
|      | _tUSBDevice                             | 27         |
| 5    | CAEN PLU Python Binding                 | 28         |
| 6    | Technical Support                       | 29         |
| -    |                                         |            |

# List of Figures

| Fig. 1.1: Hardware and Software layers for Windows OS | 7 |
|-------------------------------------------------------|---|
| Fig. 1.2: Hardware and Software layers for Linux OS   | 7 |
| Fig. 1.3: PLULib subfolders                           | 8 |

# List of Tables

| Tab. 1.1: Library requiremets | 6  |
|-------------------------------|----|
| Tab. 2.1: Return codes table  | 11 |

# **1** Introduction

CAEN PLU library (also referred to as PLULib) has been developed to support the V2495 and DT5495 CAEN programmable logic units. This library specifically provides a set of functions to interface these boards through the direct USB and Ethernet communication interfaces, but also the VMEbus connection by using CAEN Bridges (V1718, V2718, V3718 and V41718), controllers (A2818, A3818), and A4818 adapter is supported.

The PLULib supports all the communication channels currently provided by CAEN:

- PC  $\rightarrow$  USB2  $\rightarrow$  V2495 / DT5495
- PC  $\rightarrow$  ETH  $\rightarrow$  DT5495
- $PC \rightarrow ETH \rightarrow V4718 \rightarrow V2495$
- PC  $\rightarrow$  PCI/PCIe  $\rightarrow$  A2818/A3818  $\rightarrow$  CONET  $\rightarrow$  V2718/V3718/V4718  $\rightarrow$  VME  $\rightarrow$  V2495
- PC  $\rightarrow$  USB2  $\rightarrow$  V1718/V3718  $\rightarrow$  VME  $\rightarrow$  V2495
- PC  $\rightarrow$  USB3  $\rightarrow$  V4718  $\rightarrow$  VME  $\rightarrow$  V2495
- PC  $\rightarrow$  USB3  $\rightarrow$ A4818  $\rightarrow$  CONET  $\rightarrow$ V2718/V3718/V4718  $\rightarrow$  VME  $\rightarrow$  V2495

"CONET" (Chainable Optical NETwork) indicates the CAEN proprietary protocol for communication on Optical Link [RD1].

The core functions of the CAEN PLU library (Sec. **Core Functions**) manage the connection with the target board, as well as the write and read to registers, while dedicated functions handle multiple boards management by USB link (Sec. **Enumeration Functions**), provide to initialize and program the gate-and-delay generators (Sec. **Gate and Delay Generators Functions**), permit to write and read the FLASH memory of the target board FPGAs for the firmware management (Sec. **Low-level Flash Memory Access Functions**), retrieve the board and status information (Sec. **Miscellaneous**).

# **System Requirements**

CAEN PLU library is available for Windows<sup>®</sup> and Linux<sup>®</sup> OS. Working with this library, commonly requires the driver for the used communication link and the CAENComm library to be installed (see **Tab. 1.1**)

| Links                  | OS      | CAEN Drivers            | Dependencies  | Thirdy-party<br>Software |
|------------------------|---------|-------------------------|---------------|--------------------------|
| Direct LISB            | Windows | DT5495/V2495 USB Driver |               |                          |
| Direct 03B             | Linux   | Not needed              |               |                          |
| 1/4 74 0 LICD          | Windows | V1718 Win USB Driver    |               |                          |
| V1/18 03B              | Linux   | V1718 Linux USB Driver  |               |                          |
| 1/2719   ISD           | Windows | V3718 Win USB Driver    |               |                          |
| V3718 U3B              | Linux   | V3718 Linux USB Driver  |               |                          |
| \///718 LISB           | Windows | Not needed              |               |                          |
| V4718 03B              | Linux   | V4718 Linux Driver      |               | Not needed               |
| V/4719 ETU             | Windows | Not peoded              | CAENComm      |                          |
| V4718 ETH              | Linux   | Not needed              | Library [RD1] |                          |
| V2718/V3718/V4718<br>+ | Windows | A2818 Win Driver        |               |                          |
| A2818<br>CONET         |         | A2818 Linux Driver      |               |                          |
| V2718/V3718/V4718<br>+ | Windows | A3818 Win Driver        |               |                          |
| A3818<br>CONET         | Linux   | A3818 Linux Driver      |               |                          |
| Ethernet               | Windows | Not needed              |               |                          |
|                        | Linux   |                         |               |                          |
| A4818 USB              | Windows | A4818 Win Driver        |               |                          |
|                        | Linux   | Not needed              |               |                          |

Tab. 1.1: Library requiremets

The drivers for the DT5495/V2495 communication interfaces are free downloadable on CAEN web site in the DT5495 and V2495 pages (**login required**). Installation instructions can be found in the User Manual of the board **[RD2] [RD3]**. In case the of using CAEN Bridges, Controllers or Adapter (V4718, V3718, V2718, V1718, A2818, A3818, A4818), refer the relevant product web page (**login required**).

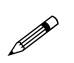

**Note:** When using the direct USB link, V2495 and DT5495 are fully supported by Linux from kernel version 3.13 on. This means that the USB driver compatible with the unit is in the Linux system itself, and the user is not required to install any driver from CAEN (refer to **Tab. 1.1**).

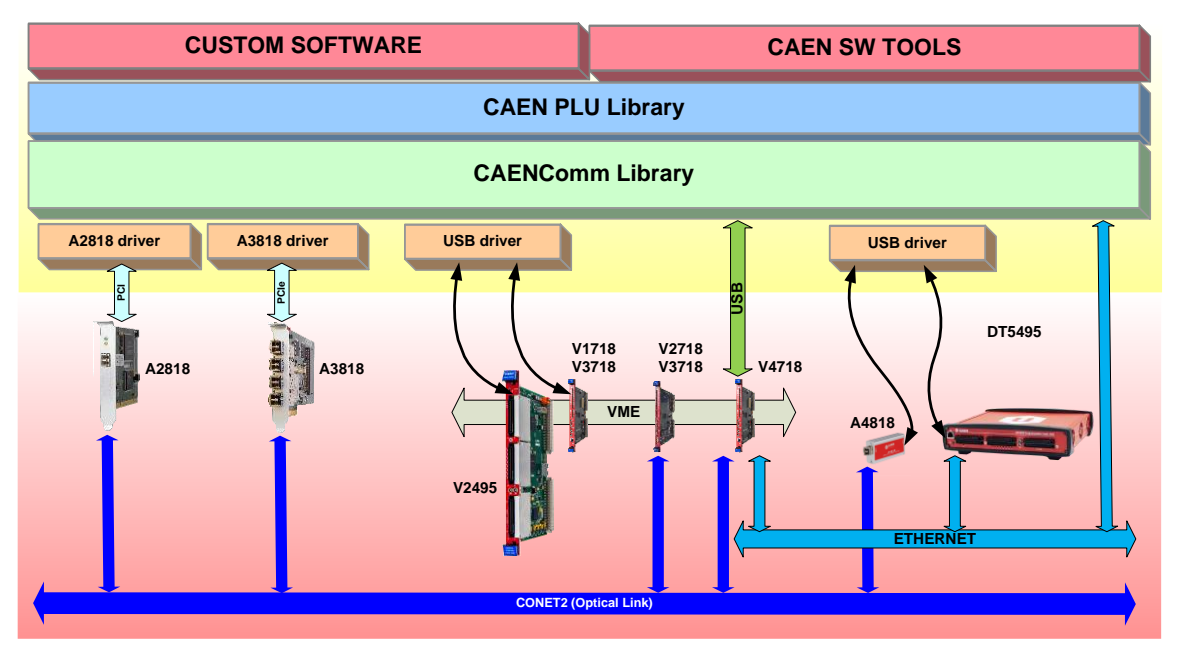

Fig. 1.1: Hardware and Software layers for Windows OS

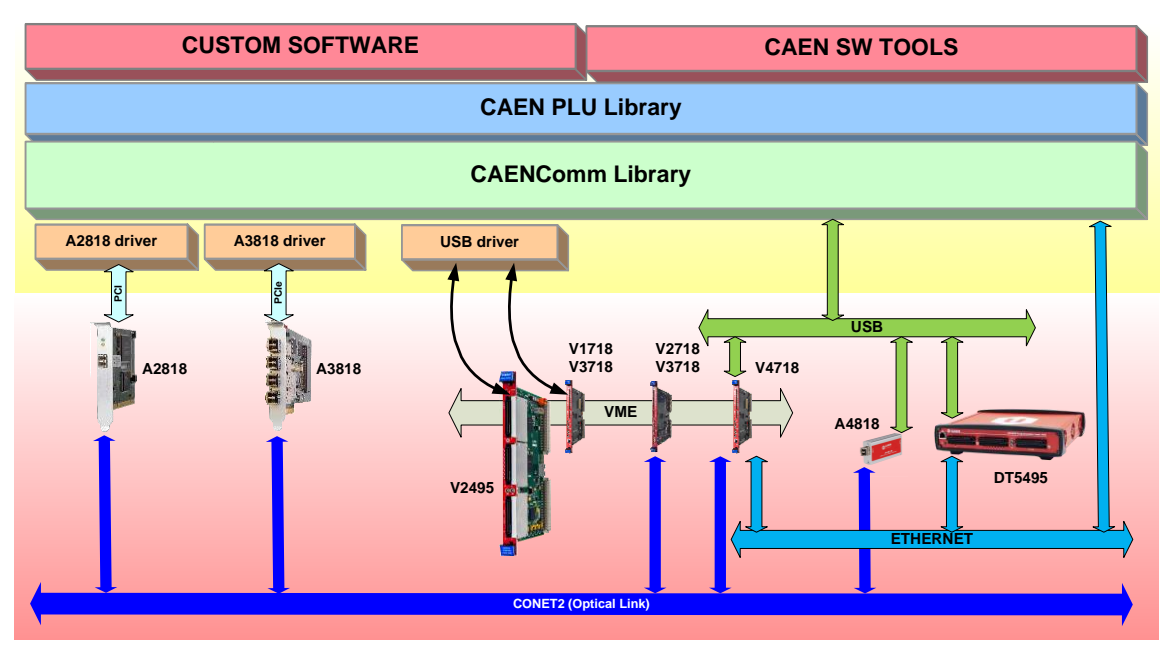

Fig. 1.2: Hardware and Software layers for Linux OS

# Installation

Before installing the PLU library:

- Make sure that your hardware (Programmable Logic Unit and/or Bridge, or Controller) is properly installed [RD4][RD5][RD6][RD7][RD8][RD9][RD10].
- If required, make sure that you have installed the driver compliant to your OS and to the physical communication layer being used (see Sec. System Requirements).
- Make sure you have installed the required CAENComm library, downloadable on CAEN website (login required).

Download and unpack the CAEN PLULib installation package compliant to your OS from the DT5495 or V2495 web page (login required).

#### For Windows users:

- Launch the installer file CAEN\_PLULib-X.X-buildYYYMMDD.exe and complete the installation wizard
- By default, find the library installed at: C:\Program Files\CAEN\PLULibrary.
- The main directory includes subfolders as in Fig. 1.3, left side.

#### For Linux users:

- The unpacked library includes subfolders as in Fig. 1.3, right side.
- Check the system requirements in the *README* file.
- Execute "sudo sh install" in case of 32-bit Linux or "sudo sh install\_x64" in case of 64-bit.

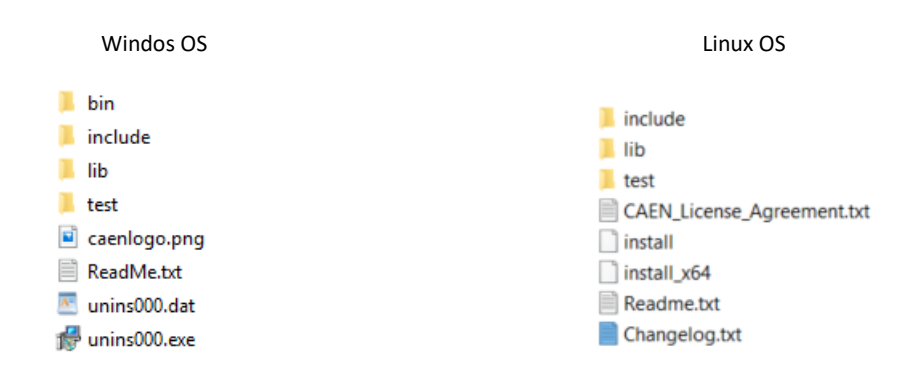

Fig. 1.3: PLULib subfolders

#### **PLULib Test**

The CAEN PLULib package includes a simple test demo:

- The Windows executable file is CAEN\_PLULib\_TEST.exe, included in the bin folder
- The Linux executable is CAENPLUTest, included in the test folder.
- The test folder contains the source C files and the Visual Studio project.

The test demo must not be intended as a readout software. The User cannot do any operation on the target board, but the demo test permits to automatically check the library functions good working.

The test demo, as is, does not support the connections through the A4818 Adapter and the V4718 Bridge.

In any case, the provided source files allow the User integrating and customizing the software basing on the PLU library functions.

The connection parameters currently implemented in the test demo are:

- $\rightarrow$  connection type "c" -> the identifier of the active communication link:
  - 0 = USB direct link
  - 1 = Ethernet link
  - 2 = USB-to-VME through the V1718 or V3718 CAEN Bridges
  - 3 = CONET-to-VME through the V2718 or V3718 CAEN Bridges
- → Device serial number "sn" -> the serial number or the PID of the target board to be used in the case of direct USB connection.
- → *IP address "ip"* -> the IP address of the target board; this parameter is meaningful only in case of Ethernet connection to the DT5495 board.
- → VME base address "b" -> the VME Base Address of the target board; this parameter is meaningful only in case of connection to the V2495 board through a CAEN Bridge (V1718/V2718/V3718).

#### Instructions for Windows users:

• Go to the *bin* folder by the Windows Command Prompt:

C:\>cd "Program Files\CAEN\PLULibrary\bin"

• Type CAEN\_PLULib\_TEST if you want to recall the usage syntax string:

"Usage: CAEN\_PLULib\_TEST -c [connection type 0=USB, 1=ETH, 2=V1718, 3=V2718] -sn [device\_serial\_number] -ip [IP address if ethernet] -b [vme\_base\_address]"

• To run the test demo in case of direct USB connection and serial sumber 28, type:

#### CAEN\_PLULib\_TEST -c 0 -sn 28

The demo will automatically connect to the target board, execute the test calling the library functions, normally ending with a message of process completed with success.

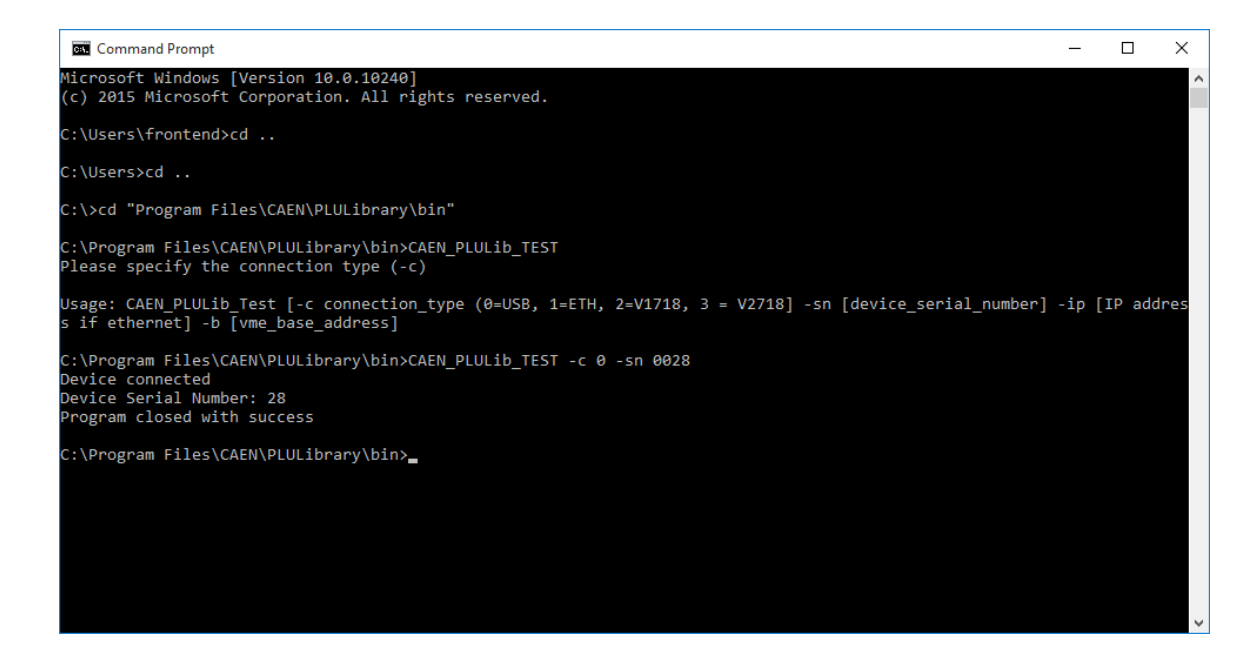

#### Instructions for Linux users:

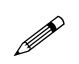

**Note:** Linux USB drivers do not automatically give to the user the privileges needed to direct connect to the target board. Using the test demo in case of direct USB connection, the user must log in as root or activate the low-level user permissions.

- Go to the *test* subfolder of the library directory.
- Execute the *make* command.
- Type "sudo ./CAENPLUTest" if you want to recall the usage syntax string:

"usage: sudo ./CAENPLUTest -c [connection type 0=USB, 1=ETH, 2=V1718, 3=V2718] -sn [device\_serial\_number] -ip [IP address if ethernet] -b [vme\_base\_address]"

• To run the test demo in case of CONET connection by V2718 CAEN Bridge and V2495 with VME Base Address 3210000, type:

sudo ./CAENPLUTest -c 3 -b 32100000

The demo automatically connects to the target board, executes the test, and ends like in Windows case above.

# 2 Error Codes

Here are described the macros to define the error codes from the library functions (see Tab. 2.1).

#### Synopsis

enum CAEN PLU ERROR CODE {

```
CAEN_PLU_OK =0,

CAEN_PLU_GENERIC =-1,

CAEN_PLU_INTERFACE =-2,

CAEN_PLU_FPGA =-3,

CAEN_PLU_TRANSFER_MAX_LENGTH =-4,

CAEN_PLU_NOTCONNECTED =-5,

CAEN_PLU_NO_DATA_AVAILABLE =-6,

CAEN_PLU_TOO_MANY_DEVICES_CONNECTED =-7,

CAEN_PLU_INVALID_HANDLE =-8,

CAEN_PLU_INVALID_HANDLE =-9,

CAEN_PLU_INVALID_PARAMETERS = -10

CAEN_PLU_TERMINATED = -13

};
```

| Error Code                   | Value | Description                                                                               |
|------------------------------|-------|-------------------------------------------------------------------------------------------|
| ОК                           | 0     | No errors.                                                                                |
| GENERIC                      | -1    | Generic (not specified) error.                                                            |
| INTERFACE                    | -2    | Interface error while connecting to the target board.                                     |
| FPGA                         | -3    | FPGA internal error.                                                                      |
| TRANSFER_MAX_LENGTH          | -4    | Transfer size in a read or write access exceeds 16 MB.                                    |
| NOTCONNECTED                 | -5    | Attempting to perform a read or write access while the target board is not connected.     |
| NO_DATA_AVAILABLE            | -6    | No data from the target device is available for readout.                                  |
| TOO_MANY_DEVICES_CONNECTED   | -7    | Attempting to connect to more than 100 devices.                                           |
| INVALID_HANDLE               | -8    | Invalid handle used.                                                                      |
| INVALID_HARDWARE             | -9    | Attempting to connect through an invalid hardware/interface.                              |
| INVALID_PARAMETERS           | -10   | At least one of the function parameters is not valid (value is not in the allowed range). |
| CAEN_PLU_TERMINATED          | -13   | Communication terminated by the device.                                                   |
| Tab. 2.1: Return codes table |       |                                                                                           |

# **3 Library Functions**

# **Core Functions**

## **OpenDevice (deprecated)**

#### Description

This is the original function that allows establishing the connection with a device in your network. It returns a handle that can be used later to interact with the system. However, as it covers only a subset of all the possible connections, it is rather suggested using the **OpenDevice2** function.

#### Synopsis

| CAEN_PLU_ERROR_CODE CAEN_PLU_API                       |
|--------------------------------------------------------|
| CAEN PLU OpenDevice(t ConnectionModes connection mode, |
| char *IPAddress or SN or VMEBaseAddress,               |
| int VMElink,                                           |
| int VMEConetNode,                                      |
| <pre>int *handle);</pre>                               |

| Arguments                         |        |                                                                                                    |
|-----------------------------------|--------|----------------------------------------------------------------------------------------------------|
| Name                              | I/O    | Description                                                                                                    |
| connection_mode                   | Input  | <ul> <li>Indicates the physical communication channel:</li> <li>CAEN_PLU_CONNECT_DIRECT_USB (direct USB connection)</li> <li>CAEN_PLU_CONNECT_DIRECT_ETH (direct Ethernet connection)</li> <li>CAEN_PLU_CONNECT_VME_V1718 (USB-to-VME connection through V1718/V3718)</li> <li>CAEN_PLU_CONNECT_VME_V2718 (Optical-to-VME connection through V2718/V3718)</li> <li>See t_ConnectionModes.</li> </ul> |
| IPAddress_or_SN_or_VMEBaseAddress | Input  | <ul> <li>Pointer to the:</li> <li>IP address of the unit in case of Ethernet connection;</li> <li>Serial Number of the unit in case of direct USB connection;</li> <li>VME Base Address of the unit (only V2495) in case of connection through CAEN Bridges.</li> </ul>                                                                                                    |
| VMElink                           | Input  | Link number (VME). In case of USB and Ethernet<br>connections, this paramenter is not significant.                                                                                                    |
| VMEConetNode                      | Input  | Conet node in the Daisy chain (VME with V2718/V3718 bridges). In case of USB and Ethernet connections, or VME V1718, this paramenter is not significant.                                                                                                    |
| handle                            | Output | Returns a handle for subsequent library accesses. Can be NULL if connection is not possible.                                                                                                    |

#### **Return Values**

CAEN\_PLU\_OK (0) in case of success. Negative numbers are error codes (see Error Codes).

#### Examples

Connecting to a PLU module (V2495 or DT5495) via direct USB link:

ret = CAEN\_PLU\_OpenDevice(CAEN\_PLU\_CONNECT\_DIRECT\_USB, "4", 0, 0, &handle);

A connection via a Ethernet is opened with:

ret = CAEN\_PLU\_OpenDevice(CAEN\_PLU\_CONNECT\_DIRECT\_ETH, "192.168.7.11", 0, 0, &handle);

V1718 and V3718 (USB) access can be opened with:

ret = CAEN\_PLU\_OpenDevice(CAEN\_PLU\_CONNECT\_VME\_V1718, vme\_base\_address, 0, 0, &handle);

V2718 and V3718 (CONET) bridge connection can be opened with:

ret = CAEN\_PLU\_OpenDevice(CAEN\_PLU\_CONNECT\_VME\_V2718, vme\_base\_address, 0, 0, &handle);

In both the latter cases, a VME Base Address of the PLU module must be specified.

## **OpenDevice2**

### Description

This function is suggested to be used rather than the **OpenDevice (deprecated)** function, as it allows to open a device in all the possible connections, including those through the V4718 CAEN VME bridge and the A4818 adapter.

#### Synopsis

CAEN\_PLU\_ERROR\_CODE CAEN\_PLU\_API CAEN\_PLU\_OpenDevice2(

| oundut_rno_obcupe.rccr/ |                                    |
|-------------------------|------------------------------------|
|                         | t ConnectionModes connection mode, |
|                         | void* IPAddress or SN or VMELink,  |
|                         | int VMEConetNode,                  |
|                         | char* VMEBaseAddress,              |
|                         | int* handle                        |
|                         | );                                 |
|                         | · ·                                |

| Ar | gι | Im | er | its |
|----|----|----|----|-----|
|    |    |    |    |     |

| Name                       | I/O    | Description                                                                                                    |
|----------------------------|--------|----------------------------------------------------------------------------------------------------|
| connection_mode            | Input  | <ul> <li>Indicates the physical communication channel.</li> <li>It can be: <ul> <li>CAEN_PLU_CONNECT_DIRECT_USB (direct USB connection);</li> <li>CAEN_PLU_CONNECT_DIRECT_ETH (direct Ethernet connection);</li> <li>CAEN_PLU_CONNECT_VME_V1718 (USB-to-VME connection through V1718/V3718);</li> <li>CAEN_PLU_CONNECT_VME_V2718 (Optical-to-VME connection through V2718/V3718);</li> <li>CAEN_PLU_CONNECT_VME_V4718_ETH (Ethernet-to-VME connection through V4718);</li> <li>CAEN_PLU_CONNECT_VME_V4718_USB (USB-to-VME connection through V4718);</li> <li>CAEN_PLU_CONNECT_VME_V4718_USB (USB-to-VME connection through V4718);</li> <li>CAEN_PLU_CONNECT_VME_A4818 (USB-to-CONET connection through A4818).</li> </ul> </li> </ul> |
| IPAddress_or_SN_or_VMELink | Input  | <ul> <li>Pointer to the:</li> <li>IP address of the unit in the case of an Ethernet<br/>connection to the V4718 or direct Ethernet;</li> <li>Serial Number/PID of the unit in the case of USB<br/>connection to the A4818 adapter, V4718 bridge, or direct<br/>USB;</li> <li>Link number (VME) in the case of USB connection to<br/>V1718 or V3718.</li> </ul>                                                                                                    |
| VMEConetNode               | Input  | Conet node in the Daisy chain (VME). In case of direct USB and Ethernet connections, or USB to VME, this paramenter is not significant.                                                                                                    |
| VMEBaseAddress             | input  | VME Base Address of the unit (only V2495) in the case of VME connection through CAEN Bridges. In the case of Direct connection, this paramenter is not significant.                                                                                                    |
| handle                     | Output | Returns a handle for subsequent library accesses. Can be NULL if connection is not possible.                                                                                                    |

**Return Values** 

CAEN\_PLU\_OK (0) in case of success. Negative numbers are error codes (see Error Codes).

### CloseDevice

#### Description

This function closes the connection with the programmable logic unit. The CloseDevice function must be called before to exit the application.

#### Synopsis

```
CAEN_PLU_ERROR_CODE CAEN_PLU_API
CAEN_PLU_CloseDevice(int handle);
```

#### Arguments

| Name   | I/O   | Description                  |
|--------|-------|------------------------------|
| handle | Input | Device handler to be closed. |

#### **Return Values**

0: Success. Negative numbers are error codes (see Error Codes).

#### Examples

Close the device with:

ret = CAEN\_PLU\_CloseDevice(handle);

## WriteReg

#### Description

Generic write access to a register of the device.

#### Synopsis

```
CAEN_PLU_ERROR_CODE CAEN_PLU_API
CAEN_PLU_WriteReg(
int handle,
uint32 t address,
uint32_t value
```

);

#### Arguments

| •       |       |                                                                                              |
|---------|-------|----------------------------------------------------------------------------------------------|
| Name    | I/O   | Description                                                                                  |
| handle  | Input | Library handle (as returned by CAEN_PLU_OpenDevice()).                                       |
| address | Input | Register address (for the VME access, this is the lower 16-bit part of the VME address bus). |
| value   | Input | 32-bit data to write at the addressed register.                                              |

#### **Return Values**

0: Success. Negative numbers are error codes (see Error Codes).

### ReadReg

#### Description

Generic read access to a register of the device.

#### Synopsis

```
CAEN_PLU_ERROR_CODE CAEN_PLU_API
CAEN_PLU_ReadReg(int handle,
uint32_t address,
uint32_t *value);
```

#### Arguments

| Aiguments |        |                                                                                              |
|-----------|--------|----------------------------------------------------------------------------------------------|
| Name      | I/O    | Description                                                                                  |
| handle    | Input  | Library handle (as returned by CAEN_PLU_OpenDevice()).                                       |
| address   | Input  | Register address (for the VME access, this is the lower 16-bit part of the VME address bus). |
| value     | Output | Pointer to the 32-bit data read at the addressed register.                                   |

#### **Return Values**

### WriteData32

#### Description

This function writes 32-bit data into memory.

#### Synopsis

```
CAEN_PLU_ERROR_CODE CAEN_PLU_API
CAEN_PLU_WriteData32(int handle,
uint32_t start_address,
uint32_t size,
uint32_t *value);
```

#### Arguments

| Name          | I/O    | Description                                                                                     |  |
|---------------|--------|-------------------------------------------------------------------------------------------------|--|
| handle        | Input  | Library handle (as returned by CAEN_PLU_OpenDevice()).                                          |  |
| start_address | Input  | Start adddress for read operation. Address automatically incremented for each new value access. |  |
| size          | Input  | Size of transfert in 32-bit words.                                                              |  |
| value         | Output | Pointer to the values to write.                                                                 |  |

#### **Return Values**

0: Success; Negative numbers are error codes (see Error Codes).

### WriteFIFO32

#### Description

This function writes 32-bit data at the same address (FIFO mode).

#### Synopsis

```
CAEN_PLU_ERROR_CODE CAEN_PLU_API
CAEN_PLU_WriteFIF032(int handle,
uint32_t start_address,
uint32_t size,
uint32_t *value);
```

#### Arguments

| Name          | I/O    | Description                                                                                     |  |
|---------------|--------|-------------------------------------------------------------------------------------------------|--|
| handle        | Input  | Library handle (as returned by CAEN_PLU_OpenDevice()).                                          |  |
| start_address | Input  | Start address for write operation. Address is <b>NOT</b> incremented for each new value access. |  |
| size          | Input  | Size of transfert in 32-bit words.                                                              |  |
| value         | Output | Pointer to the values to write.                                                                 |  |

#### **Return Values**

0: Success. Negative numbers are error codes (see Error Codes).

## ReadData32

#### Description

This function reads 32-bit data from memory.

#### Synopsis

```
CAEN_PLU_ERROR_CODE CAEN_PLU_API
CAEN_PLU_ReadData32(int handle,
uint32_t start_address,
uint32_t size,
uint32_t *value,
uint32_t *nw);
```

#### Arguments

| Name          | I/O    | Description                                                                                     |  |
|---------------|--------|-------------------------------------------------------------------------------------------------|--|
| handle        | Input  | Library handle (as returned by CAEN_PLU_OpenDevice()).                                          |  |
| start_address | Input  | Start adddress for read operation. Address automatically incremented for each new value access. |  |
| size          | Input  | Size of transfer in 32-bit words.                                                               |  |
| value         | Output | Pointer to read values.                                                                         |  |
| nw            | Output | Number of 32-bit words read. It is less or equal to size.                                       |  |

#### **Return Values**

## ReadFIFO32

#### Description Thi function reads 32-bit data from the same adddress (FIFO mode).

#### Synopsis

```
CAEN_PLU_ERROR_CODE CAEN_PLU_API
CAEN_PLU_ReadFIF032(int handle,
uint32_t address,
uint32_t size,
uint32_t *value,
uint32_t *nw);
```

#### Arguments

| , a Bannenies |        |                                                                                                 |  |
|---------------|--------|-------------------------------------------------------------------------------------------------|--|
| Name          | I/O    | Description                                                                                     |  |
| handle        | Input  | Library handle (as returned by CAEN_PLU_OpenDevice()).                                          |  |
| start_address | Input  | Start adddress for read operation. Address is <b>NOT</b> incremented for each new value access. |  |
| size          | Input  | Size of transfer in 32-bit words.                                                               |  |
| value         | Output | Pointer to read values.                                                                         |  |
| nw            | Output | Number of 32-bit words read. It is less or equal to size.                                       |  |

#### **Return Values**

# **Enumeration Functions**

### **USBEnumerate**

#### Description

This function enumerates the boards connected via USB direct link.

#### Synopsis

CAEN\_PLU\_ERROR\_CODE CAEN\_PLU\_API CAEN\_PLU\_USBEnumerate(tUSBDevice \*pvArg1, uint32\_t \*numDevs);

#### Arguments

| Name    | I/O    | Description                        |
|---------|--------|------------------------------------|
| pvArg1  | Output | Pointer to USB devices enumerated. |
| numDevs | Output | Number of enumerated boards.       |

#### **Return Values**

0: Success. Negative numbers are error codes (see Error Codes).

## **USBEnumerateSerialNumber**

#### Description

This function enumerates the boards connected via USB direct link and returns a Serial Number as a string.

#### Synopsis

CAEN\_PLU\_ERROR\_CODE CAEN\_PLU\_API CAEN\_PLU\_USBEnumerateSerialNumber(unsigned int \*numDevs, char \*DeviceSNs, uint32\_t buffersize);

#### Arguments

| Name       | I/O    | Description                   |
|------------|--------|-------------------------------|
| numDevs    | Output | Number of enumerated devices. |
| deviceSNs  | Output | Serial number.                |
| buffersize | Input  | String length.                |

#### **Return Values**

# **Gate and Delay Generators Functions**

### **InitGateAndDelayGenerators**

#### Description

This function performs the Gate and Delay initialization. It **MUST** be called prior to any Gate and Delay function call.

#### Synopsis

CAEN\_PLU\_ERROR\_CODE CAEN\_PLU\_API CAEN\_PLU\_InitGateAndDelayGenerators(int handle);

#### Arguments

| Name   | I/O   | Description                                            |
|--------|-------|--------------------------------------------------------|
| handle | Input | Library handle (as returned by CAEN_PLU_OpenDevice()). |

#### **Return Values**

0: Success. Negative numbers are error codes (see Error Codes).

### SetGateAndDelayGenerator

#### Description

This function enables and sets a single gate and delay generator channel.

#### Synopsis

```
CAEN_PLU_ERROR_CODE CAEN_PLU_API
CAEN_PLU_SetGateAndDelayGenerator(int handle,
uint32_t channel,
uint32_t enable,
uint32_t gate,
uint32_t delay,
uint32_t scale_factor);
```

#### Arguments

| Name         | I/O   | Description                                                                      |  |
|--------------|-------|----------------------------------------------------------------------------------|--|
| handle       | Input | Library handle (as returned by CAEN_PLU_OpenDevice()).                           |  |
| channel      | Input | Gate and Delay channel to set.                                                   |  |
| enable       | Input | Channel enable.                                                                  |  |
| gate         | Input | Gate value in gate steps (valid range = 0-65535.)                                |  |
| delay        | Input | Delay value in delay steps (valid range = 0-65535).                              |  |
| scale_factor | Input | Scale factor for delay (valid range = $0-255$ ). 0 is the minimum gate and delay |  |
| _            |       | resolution (~10 ns).                                                             |  |

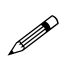

Note: Gate+Delay parameters cannot exceed 65535.

#### **Return Values**

### SetGateAndDelayGenerators

#### Description

This function enables and set ALL gate and delay generators channels with a common value.

#### Synopsis

```
CAEN_PLU_ERROR_CODE CAEN_PLU_API
```

CAEN\_PLU\_SetGateAndDelayGenerators(int handle, uint32\_t gate,

uint32\_t delay, uint32\_t scale\_factor);

#### Arguments

| Name         | I/O   | Description                                                                                               |
|--------------|-------|----------------------------------------------------------------------------------------------------|
| handle       | Input | Library handle (as returned by CAEN_PLU_OpenDevice()).                                                    |
| gate         | Input | Gate value in gate steps (Valid range = 0-65535).                                                         |
| delay        | Input | Delay value in delay steps (Valid range = 0-65535).                                                       |
| scale_factor | Input | Scale factor for delay (Valid range = 0-255). 0 is the minimum gate and delay resolution ( $\sim$ 10 ns). |

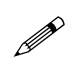

**Note:** Gate+Delay parameters cannot exceed 65535.

#### **Return Values**

0: Success. Negative numbers are error codes (see Error Codes).

## GetGateAndDelayGenerator

#### Description

This function gets the Gate and Delay channel parameters.

#### Synopsis

```
CAEN_PLU_ERROR_CODE CAEN_PLU_API
CAEN_PLU_GetGateAndDelayGenerator(int handle,
uint32_t channel,
uint32_t *gate,
uint32_t *delay,
uint32_t *scale_factor);
```

#### Arguments

| •            |        |                                                        |
|--------------|--------|--------------------------------------------------------|
| Name         | I/O    | Description                                            |
| handle       | Input  | Library handle (as returned by CAEN_PLU_OpenDevice()). |
| channel      | Input  | Gate and Delay channel.                                |
| gate         | Output | Gate value in gate steps.                              |
| delay        | Output | Delay value in delay steps.                            |
| scale factor | Output | Fine tune value in fine tune steps.                    |

#### **Return Values**

# **Low-level Flash Memory Access Functions**

### **EnableFlashAccess**

#### Description

By this function, it is possible to enable the Flash access. It **MUST** be called prior to any Flash access function call.

#### Synopsis

CAEN\_PLU\_ERROR\_CODE CAEN\_PLU\_API CAEN\_PLU\_EnableFlashAccess(int handle, t\_FPGA\_V2495 FPGA);

#### Arguments

| Name   | I/O   | Description                                                                                                    |  |  |
|--------|-------|----------------------------------------------------------------------------------------------------|--|--|
| handle | Input | Library handle (as returned by CAEN_PLU_OpenDevice()).                                                                                                |  |  |
| FPGA   | Input | The possible target FPGA:<br>- FPGA MAIN (MAIN FPGA);<br>- FPGA USER (USER FPGA);<br>- FPGA DELAY (GATE AND DELAY FPGA).<br>See <b>t_FPGA_V2495</b> . |  |  |

#### **Return Values**

0: Success. Negative numbers are error codes (see Error Codes).

### **DisableFlashAccess**

#### Description

By this function, it is possible to disable the Flash access. It **MUST** be called prior to any flash access function call.

#### Synopsis

```
CAEN PLU ERROR CODE CAEN PLU API
CAEN_PLU_DisableFlashAccess(int handle,
t_FPGA_V2495 FPGA);
```

#### Arguments

| Name   | I/O   | Description                                                                                                    |
|--------|-------|----------------------------------------------------------------------------------------------------|
| handle | Input | Library handle (as returned by CAEN_PLU_OpenDevice()).                                                                                                |
| FPGA   | Input | The possible target FPGA:<br>- FPGA MAIN (MAIN FPGA);<br>- FPGA USER (USER FPGA);<br>- FPGA DELAY (GATE AND DELAY FPGA).<br>See <b>t_FPGA_V2495</b> . |

#### **Return Values**

### DeleteFlashSector

#### Description

This function deletes a single Flash sector.

#### Synopsis

```
CAEN_PLU_ERROR_CODE CAEN_PLU_API
CAEN_PLU_DeleteFlashSector(int handle,
t_FPGA_V2495 FPGA,
uint32_t sector);
```

#### Arguments

| Name   | I/O   | Description                                                                                                    |  |  |
|--------|-------|----------------------------------------------------------------------------------------------------|--|--|
| handle | Input | Library handle (as returned by CAEN_PLU_OpenDevice()).                                                                                                    |  |  |
| FPGA   | Input | The possible target FPGA:<br>- FPGA MAIN (MAIN FPGA);<br>- FPGA USER (USER FPGA);<br>- FPGA DELAY (GATE AND DELAY FPGA).<br>See <b>t_FPGA_V2495</b> .      |  |  |
| sector | Input | Flash se<br>tor to delete (64 KB). MAIN and USER Flash (N25Q256 model) have 512x64KB<br>sectors; GATE AND DELAY Flash (W25Q64 model) has 128x64KB sectors. |  |  |

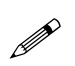

**Note:** Please, **BE AWARE** that some sectors are reserved for factory and user firmware. User storage area is in sectors 106-510 for MAIN Flash and sectors 458-510 for USER Flash. DELAY Flash should not be used for user data.

#### **Return Values**

0: Success. Negative numbers are error codes (see Error Codes).

### WriteFlashData

#### Description

This function allows to write data into the Flash.

#### Synopsis

CAEN\_PLU\_ERROR\_CODE CAEN\_PLU\_API CAEN\_PLU\_WriteFlashData(int handle, t\_FPGA\_V2495 FPGA, uint32\_t address, uint32\_t \*data, uint32\_t length);

### Arguments

| Name    | I/O   | Description                                                                                                    |
|---------|-------|----------------------------------------------------------------------------------------------------|
| handle  | Input | Library handle (as returned by CAEN_PLU_OpenDevice()).                                                                                              |
| FPGA    | Input | The possible target FPGA:<br>- FPGA MAIN (MAIN FPGA);<br>- FPGA USER (USER FPGA);<br>FPGA DELAY (GATE AND DELAY FPGA).<br>See <b>t_FPGA_V2495</b> . |
| address | Input | Flash start address.                                                                                                    |
| data    | Input | Pointer to data to write into the Flash.                                                                                                    |
| length  | Input | Data length in 32-bit words.                                                                                                    |

#### **Return Values**

### ReadFlashData

#### Description

This function allows to read data from the Flash.

#### Synopsis

```
CAEN_PLU_ERROR_CODE CAEN_PLU_API
CAEN_PLU_ReadFlashData(int handle,
t_FPGA_V2495 FPGA,
uint32_t address,
uint32_t *data,
uint32_t length);
```

#### Arguments

| Name    | I/O    | Description                                                                                                    |  |
|---------|--------|----------------------------------------------------------------------------------------------------|--|
| handle  | Input  | Library handle (as returned by CAEN_PLU_OpenDevice()).                                                                                      |  |
| FPGA    | Input  | The possible target FPGA:<br>- FPGA MAIN (MAIN FPGA);<br>- FPGA USER (USER FPGA);<br>FPGA DELAY (GATE AND DELAY FPGA).<br>See t FPGA V2495. |  |
| address | Input  | Flash start address.                                                                                                    |  |
| data    | Output | Pointer to data read from the Flash.                                                                                                    |  |
| length  | Input  | Data length in 32-bit words.                                                                                                    |  |

### **Return Values**

# Miscellaneous

### GetInfo

#### Description

This function retrieves the module information.

#### Synopsis

| CAEN | PLU | ERROR | CODE   | CAEN   | PLU   | API      |      |
|------|-----|-------|--------|--------|-------|----------|------|
| CAEN | PLU | GetIn | Ēo(int | : hand | ile,  | _        |      |
| _    |     | _     | + B(   | )ARDTr | nfo ' | *Н₩ОРТТ( | ONS: |

#### Arguments

| Name      | I/O    | Description                                                    |  |  |  |
|-----------|--------|----------------------------------------------------------------|--|--|--|
| handle    | Input  | Library handle (as returned by CAEN_PLU_OpenDevice()).         |  |  |  |
| HWOPTIONS | Output | <pre>Pointer to a tBOARDInfo structure (see tBOARDInfo):</pre> |  |  |  |

#### **Return Values**

0: Success. Negative numbers are error codes (see Error Codes).

### GetSerialNumber

#### Description

This function retrieves the module serial number stored into the Configuration ROM

#### Synopsis

| CAEN_PLU_ERROR_CODE CAEN_PLU_API     |
|--------------------------------------|
| CAEN PLU GetSerialNumber(int handle, |
| char *sn,                            |
| uint32 t buffersize                  |

#### Arguments

| Name       | I/O    | Description                                            |
|------------|--------|--------------------------------------------------------|
| handle     | Input  | Library handle (as returned by CAEN_PLU_OpenDevice()). |
| sn         | Output | Serial number.                                         |
| buffersize | Input  | Serial number string length.                           |

.

#### **Return Values**

## ConnectionStatus

#### Description

This function gets the current connection status from the unit.

#### Synopsis

```
CAEN_PLU_ERROR_CODE CAEN_PLU_API_t
CAEN_PLU_ConnectionStatus(int handle,
int *status);
```

#### Arguments

| Name   | I/O    | Description                                                         |
|--------|--------|---------------------------------------------------------------------|
| handle | Input  | Library handle (as returned by CAEN_PLU_OpenDevice()).              |
| status | Output | Connection status with ID (0 = USB, 1 = ETH, 2 = V1718, 3 = V2718). |

#### **Return Values**

# **4** Data Structure and Type Description

### t\_ConnectionModes

#### Description

Enumerated type for the kind of connection link.

#### Synopsis

typedef enum

```
{
   CAEN PLU CONNECT DIRECT USB,
   CAEN_PLU_CONNECT_DIRECT_ETH,
   CAEN_PLU_CONNECT_VME_V1718,
   CAEN_PLU_CONNECT_VME_V2718,
   CAEN_PLU_CONNECT_VME_V4718_ETH,
   CAEN_PLU_CONNECT_VME_V4718_USB,
   CAEN_PLU_CONNECT_VME_A4818
} t ConnectionModes;
```

#### Fields

| Value                          | Туре | Description                                            |
|--------------------------------|------|--------------------------------------------------------|
| CAEN_PLU_CONNECT_DIRECT_USB    | enum | USB direct connection type.                            |
| CAEN_PLU_CONNECT_DIRECT_ETH    | enum | Ethernet direct connection type.                       |
| CAEN_PLU_CONNECT_VME_V1718     | enum | USB-to-VME connection type through the V1718 Bridge.   |
| CAEN_PLU_CONNECT_VME_V2718     | enum | CONET-to-VME connection type through the V2718 Bridge. |
| CAEN_PLU_CONNECT_VME_V4718_ETH | enum | Ethernet connection type to V4718 Bridge.              |
| CAEN_PLU_CONNECT_VME_V4718_USB | enum | USB connection type tp V4718 Bridge.                   |
| CAEN_PLU_CONNECT_VME_A4818     | enum | USB connection type to A4818 Adapter.                  |

### t\_FPGA\_V2495

#### Description

Enumerated type for the kind of V2495/DT5495 target FPGA.

#### Synopsis

```
typedef enum
{
FPGA_MAIN = 0,
FPGA_USER = 1,
FPGA_DELAY = 2
} t_FPGA_V2495;
```

#### Fields

| Value      | Туре | Description          |
|------------|------|----------------------|
| FPGA_MAIN  | enum | MAIN FPGA.           |
| FPGA_USER  | enum | USER FPGA.           |
| FPGA_DELAY | enum | GATE AND DELAY FPGA. |

## tBOARDInfo

## Description

This structure defines the board generic information from the Configuration ROM.

#### Synopsis

| typedef | st        | ruct _tBOARDInfo    |
|---------|-----------|---------------------|
| {       |           |                     |
| uint32  | t         | checksum;           |
| uint32  | t         | checksum_length2;   |
| uint32  | t         | checksum_length1;   |
| uint32  | t         | checksum_length0;   |
| uint32  | t         | checksum_constant2; |
| uint32  | t         | checksum constant1; |
| uint32  | t         | checksum constant0; |
| uint32  | t         | c code;             |
| uint32  | t         | r code;             |
| uint32  | t         | oui2;               |
| uint32  | t         | ouil;               |
| uint32  | t         | oui0;               |
| uint32  | t         | version;            |
| uint32  | t         | board2;             |
| uint32  | t         | board1;             |
| uint32  | t         | board0;             |
| uint32  | t         | revis3;             |
| uint32  | t         | revis2;             |
| uint32  | t         | revis1;             |
| uint32  | t         | revis0;             |
| uint32  | t         | reserved[12];       |
| uint32  | t         | sernum1;            |
| uint32  | t         | sernum0;            |
| t.BOARI | _<br>) Tr | nfo;                |

### Fields

| i ieius               |          |                                                                       |  |  |
|-----------------------|----------|-----------------------------------------------------------------------|--|--|
| Name                  | Туре     | Description                                                           |  |  |
| checksum              | uint32_t | Checksum value of the Configuration ROM space.                        |  |  |
| checksum_length2      | uint32_t | 2 but a charlesum langth (i.e. the number of but in the Configuration |  |  |
| checksum_length1      | uint32_t | S-byte checksum length (i.e. the number of bytes in the configuration |  |  |
| checksum_length0      | uint32_t | NOW to checksuinj.                                                    |  |  |
| $checksum\_constant2$ | uint32_t |                                                                       |  |  |
| $checksum\_constant1$ | uint32_t | 3-byte Configuration Rom constant.                                    |  |  |
| checksum_constant0    | uint32_t |                                                                       |  |  |
| c_code                | uint32_t | ASCII C character code (identifies this as CR space).                 |  |  |
| r_code                | uint32_t | ASCII R character code (iden I fies this as CR space).                |  |  |
| oui2                  | uint32_t |                                                                       |  |  |
| ouil                  | uint32_t | 3-byte IEEE Organizationally Unique Identifier (OUI).                 |  |  |
| oui0                  | uint32_t |                                                                       |  |  |
| version               | uint32_t | Board version information.                                            |  |  |
| board2                | uint32_t |                                                                       |  |  |
| board1                | uint32_t | 3-byte board ID.                                                      |  |  |
| board0                | uint32_t |                                                                       |  |  |
| revis3                | uint32_t |                                                                       |  |  |
| revis2                | uint32_t | 4-byte hardware revision.                                             |  |  |
| revis1                | uint32_t |                                                                       |  |  |
| revis0                | uint32_t |                                                                       |  |  |
| reserved[12]          | uint32_t | n.a.                                                                  |  |  |
| sernum1               | uint32_t | Decard Carial Number                                                  |  |  |
| sernum0               | uint32 t | DUdiu Selidi Mullibel.                                                |  |  |

## \_tUSBDevice

### Description

This structure defines the USB device descriptor.

#### Synopsis

```
typedef struct _tUSBDevice
{
    uint32_t id;
    char SN[64];
    char DESC[64];
} tUSBDevice;
```

#### Fields

| Name     | Туре     | Description                                                     |
|----------|----------|-----------------------------------------------------------------|
| id       | uint32_t | Incremental number of the enumerated interface (starts from 0). |
| SN[64]   | char     | The string of the serial number of the device.                  |
| DESC[64] | char     | USB device string descriptor: can be "DT5495" or "V2495".       |

# **5 CAEN PLU Python Binding**

The CAENPLU Python binding is distributed through the Pypi repository. It can be installed via the command:

pip install caen-libs

The package includes the CAENVME, the CAENComm, the CAEN PLU library, and the CAEN HV Wrapper. It requires the C library installed. The CAEN PLU module can be import in the python script as follows:

from caen\_libs import caenplu as plu

An example of the usage of the Python functions may be found on the CAEN GitHub repository (<u>https://github.com/caenspa/py-caen-libs</u>).

# **6** Technical Support

CAEN makes available the technical support of its specialists for requests concerning the software and hardware. Use the support form available at the following link:

https://www.caen.it/support-services/support-form/

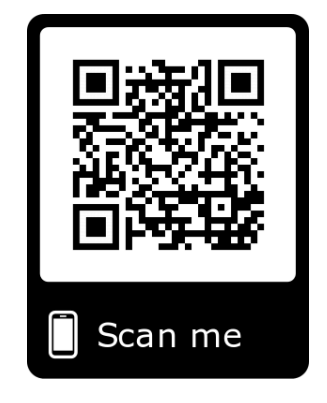

## CAEN PLU Library User Manual C Library for DT5495 and V2495 boards

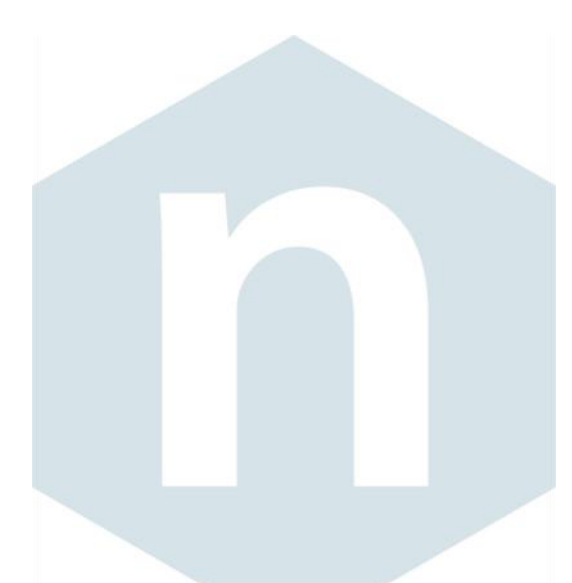

#### CAEN S.p.A.

Via Vetraia 11 55049 - Viareggio Italy Phone +39 0584 388 398 Fax +39 0584 388 959 info@caen.it **www.caen.it** 

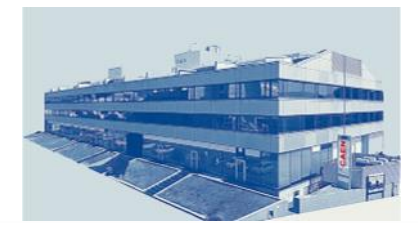

#### **CAEN GmbH**

Brunnenweg 9 64331 Weiterstadt Phone +49 (0)212 254 4077 Mobile +49 (0)151 16 548 484 info@caen-de.com www.caen-de.com

#### CAEN Technologies, Inc.

1 Edgewater Street - Suite 101 Staten Island, NY 10305 USA Phone: +1 (718) 981-0401 Fax: +1 (718) 556-9185 info@caentechnologies.com www.caentechnologies.com

#### **CAENspa INDIA Private Limited**

B205, BLDG42, B Wing, Azad Nagar Sangam CHS, Mhada Layout, Azad Nagar, Andheri (W) Mumbai, Mumbai City, Maharashtra, India, 400053 info@caen-india.in www.caen-india.in

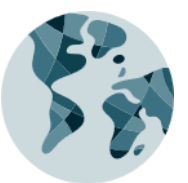

UM6510 - CAEN PLU Library rev. 3 - June 27th, 2024 00106/17:PLULIB.MUT/02 Copyright © CAEN SpA. All rights reserved. Information in this publication supersedes all earlier versions. Specifications subject to change without notice.

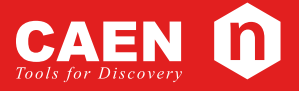

# **Electronic Instrumentation**